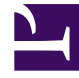

## **GENESYS**

This PDF is generated from authoritative online content, and is provided for convenience only. This PDF cannot be used for legal purposes. For authoritative understanding of what is and is not supported, always use the online content. To copy code samples, always use the online content.

## Genesys Designer Quick Start Guide

Saving and Publishing Your Application

4/14/2025

## Saving and Publishing Your Application

It is a good idea to manually save your work often, especially after you have made important changes. If you forget to save, Designer periodically saves a temporary backup of your work.

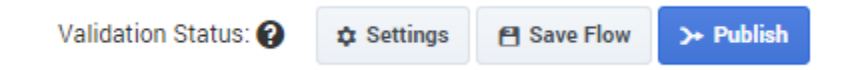

Click **Save Flow** to save your application. This action saves your work and performs some validation checks on your application. If no problems are found, a green check mark appears beside the **Validation Status** field. Otherwise, if problems are found, a warning icon appears beside the **Validation Status** field. You can click the warning icon to display the list of warnings.

When you are ready to test and deploy your application, click **Publish**. Designer performs another validation test on your application and, if no errors are found, it generates the code that will run on Genesys platforms.

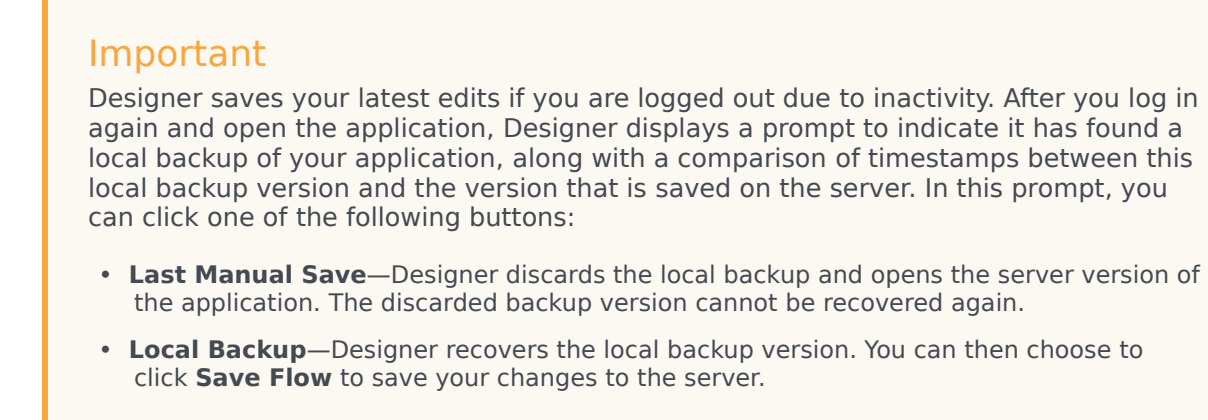

## Validation Issues

If errors are found in your application, you can click the red exclamation icon beside the **Validation Status** field to display the **Validation Issues** list.

| Validation Status: 🛕              | Settings | 省 Save Flow | >+ Publish |
|-----------------------------------|----------|-------------|------------|
| Click to show validation warnings |          |             |            |

The **Validation Issues** list displays warnings in yellow and errors in red. Code generation can complete if warnings are present, but fails if errors exist.

Click a warning or error to return to the block containing the issue and address the problem.

| Validation Status: 🛕                                       | 🏚 Sett | ings                                                                                                    | 省 Save Flow                                                    | >→ Publish     |
|------------------------------------------------------------|--------|----------------------------------------------------------------------------------------------------|----------------------------------------------------------------|----------------|
| ation and initialize them.<br>results to variables in this |        | Validation Issues ★   Assign - Initialization ▲ ▲   No assignments nor sort functions are defined in this   block ▲   Main - Service ▲ ▲   Prompts: Prompts should not be empty |                                                                |                |
| Delete                                                     |        |                                                                                                    | Service - Battery A<br>Prompts: Prompts should<br>not be empty |                |
|                                                            | î<br>î |                                                                                                    | Service - Electron<br>Prompts: Prompts<br>not be empty         | ic 🛕<br>should |